## BİLGİSAYARIN IP NUMARASINI, FİZİKSEL (MAC) ADRESİNİ VE ADINI ÖĞRENME

Bilgisayarın ip numarası, fiziksel adresi ve adını öğrenebilmek için aşağıdaki adımları uygulayın.

1-Klavyeden win logo ( ) ve R tuşuna birlikte basarak Çalıştır (şekil-1) penceresini aktif hale getirin.

| 📨 Çalıştır  |                                                                                                    | × |
|-------------|----------------------------------------------------------------------------------------------------|---|
|             | Bir program, klasör, belge veya Internet kaynağının adını<br>yazdığınızda Windows sizin için açacaktır. |   |
| <u>A</u> ç: | cmd                                                                                                    | ~ |
|             | Tamam İptal G <u>ö</u> zat                                                                              |   |

Aç bölümüne **cmd** yazarak **Tamam** butonuna tıklayın ya da enter tuşuna basın.

Şekil-1: Çalıştır penceresi

**2**-Komut satırı penceresi açıldığında **ipconfig /all** yazarak **entere** basın. Aşağıdaki gibi konfigürasyon bilgileri ekrana gelecektir. Aşağıdaki resimde bilgisayar adı, kablosuz mac adresi, kablolu mac adresi, ip numarası (şekil-2) ve kablosuz ip numarası bilgilerinin (şekil-3) görülebileceği alanlar işaretlenmiştir.

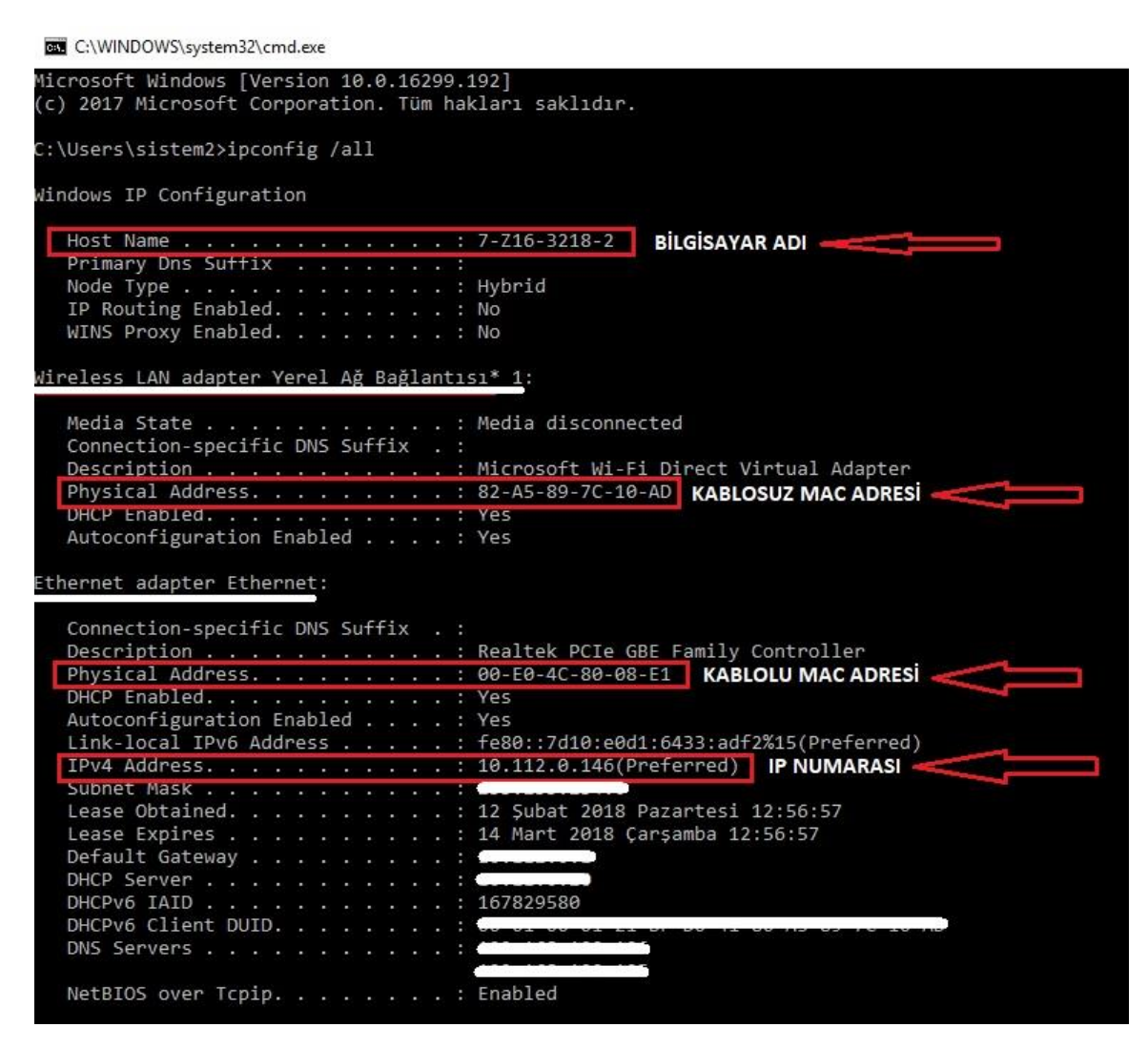

Şekil-2: Bilgisayar adı, fiziksel adresler ve ip numarası

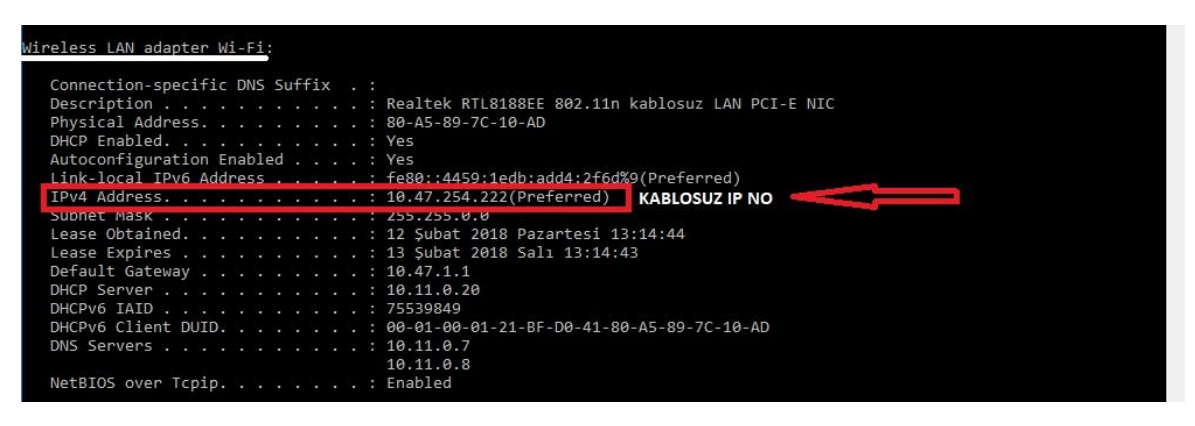

Şekil-3: Kablosuz ip numarası

**Not:** Kablosuz bağlantı özelliği olmayan bilgisayarlarda kablosuz ip numarası ve kablosuz mac adresi bilgileri görünmeyecektir.